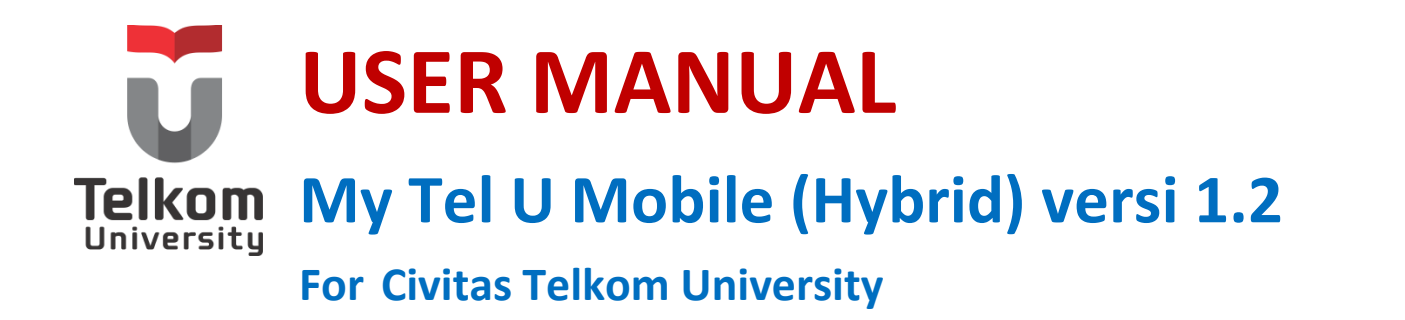

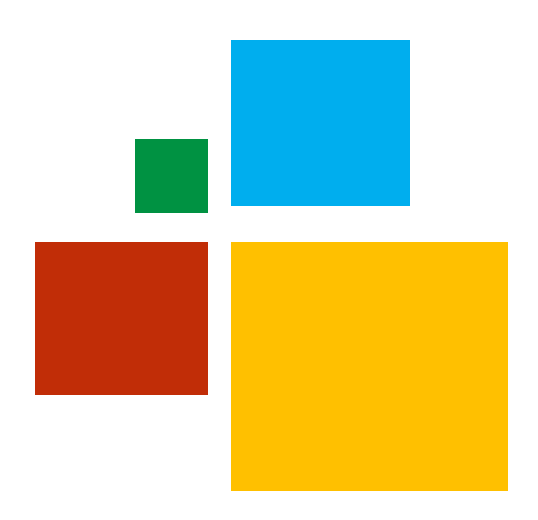

### Panduan Pengguna Aplikasi My Tel U Mobile Untuk Civitas Telkom University

Versi 1.0 (27 April 2022) My Tel U Mobile Tel\_U-UT-REK-DSI-RPSI-DI-UM-118

Kampus Universitas Telkom JI.Telekomunikasi, Dayeuhkolot, Bandung, Indonesia 40257 Telp. 022 7564108, Fax. 022 756 5200

## TABEL PERUBAHAN

| Tanggal<br>Date | Versi<br>Version | Deskripsi Perubahan<br>Description of Changes | Pembuat<br>Author |
|-----------------|------------------|-----------------------------------------------|-------------------|
| 27 April 2022   | 1.1              | Inisiasi Dokumen                              | Aulia Hasna       |
|                 |                  |                                               |                   |
|                 |                  |                                               |                   |
|                 |                  |                                               |                   |

### DAFTAR ISI

| TAE | EL PERUBAHAN                               |
|-----|--------------------------------------------|
| Sek | ilas Tentang My Tel U Mobile4              |
| Me  | nu My Tel U Mobile5                        |
| Use | r My Tel U Mobile5                         |
| Car | a Membuka Aplikasi7                        |
| 1.  | Login8                                     |
| 2.  | Scan QR Code Gedung / Ruangan9             |
| 3.  | Jadwal Mengajar (Create BAP untuk dosen)11 |
| 4.  | Presensi Scan QR Code (Untuk Mahasiswa)16  |

### DAFTAR GAMBAR

| Gambar 1 Usecase                      |          |
|---------------------------------------|----------|
| Gambar 2 Tampilan Awal                |          |
| Gambar 3 Login                        |          |
| Gambar 4 Checkin Gedung9              |          |
| Gambar 5 Scan QR Gedung9              |          |
| Gambar 6 Berhasil Checkin             | )        |
| Gambar 7 Riwayat Checkin              | )        |
| Gambar 8 Cetak Daftar Hadir11         | L        |
| Gambar 9 Create BAP Igracias          | <u>)</u> |
| Gambar 10 Jadwal Mengajar             | 3        |
| Gambar 11 Pilih Kelas / Mata Kuliah13 | 3        |
| Gambar 12 QR Presensi Mahasiswa       | ł        |
| Gambar 13 QR Presensi Mahasiswa       | ł        |
| Gambar 14 Status Presensi             | 5        |
| Gambar 15 QR Presensi Mahasiswa       | 5        |
| Gambar 16 Scan QRCode                 | 5        |

### Sekilas Tentang Aplikasi My TEL U Mobile

Aplikasi My Tel U Mobile merupakan aplikasi yang khusus dibuat untuk untuk dilingkungan Universitas Telkom, aplikasi ini memiliki konsep aplikasi dalam memenuhi kebutuhan bagian Sumber Daya Manusia di Lingkungan Universitas Telkom. Fokus dari aplikasi ini untuk mewadahi seluruh kegiatan dan hasil karya dari civitas akademika Universitas Telkom, aplikasi My Tel U Mobile ini juga dapat memudahkan kegiatan proses akademik baik dari segi mahasiswa, dosen, pegawai, alumi dan orang tua.

### Menu My Tel U Mobile

Dokumen *user manual* aplikasi My Tel U Mobile versi dua (Hybrid) dibuat untuk memberikan penjelasan bagaimana cara mengoperasikan 3 menu pada apikasi My Tel U Mobile sesuai dengan kegunaan dan fungsi yang terdapat pada aplikasi tersebut.

#### Struktur Menu My Tel U Mobile Versi 2 (Hybrid)

Adapun Struktur menu pada presensi (BAP) adalah sebagai berikut :

#### 1. Scan QR Code

Scan QRCode merupakan menu yang digunakan pengguna untuk memasuki sebuah gedung maupun ruangan yang ada di lingkungan Universitas Telkom .

#### 2. Presensi Mahasiswa

Presensi Mahasiswa merupakan menu yang digunakan mahasiswa ketika ingin melakukan absen (presensi) yang telah diberikan oleh dosen.

#### 3. Create BAP Dosen

Create BAP dosen merupakan menu yang digunakan oleh dosen untuk membuat presensi ketika perkuliahan akan berlangsung.

### User Aplikasi My Tel U Mobile

User yang menggunakan My Tel U Mobile Versi 2 (Hybrid) adalah sebagai berikut

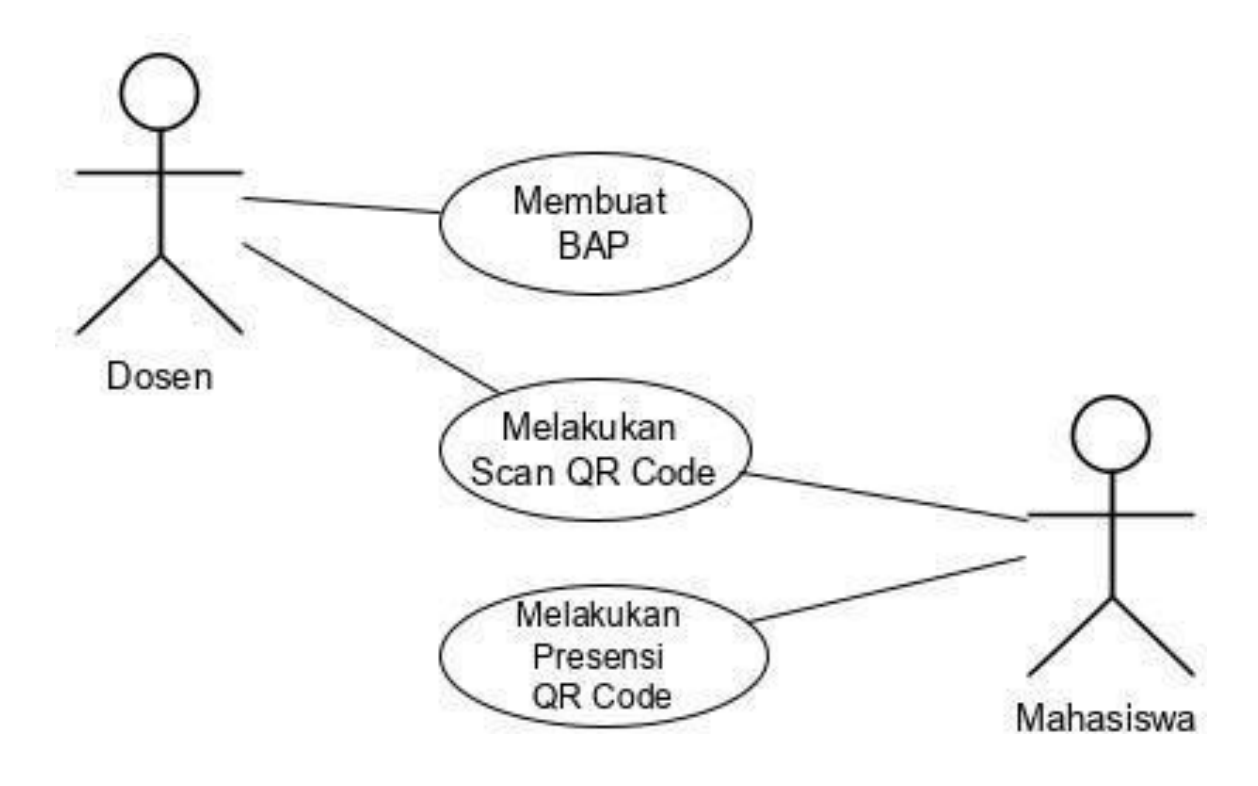

Gambar 1 Usecase

### Cara Membuka Aplikasi

### Cara Akses Aplikasi My Tel U

Untuk memulai akses terhadap aplikasi My Tel U Mobile, user dapat mengunduh pada link dibawah ini :

https://apps.apple.com/id/app/mytelu-mobile/id1567231432?l=id

https://play.google.com/store/apps/details?id=com.telu.puti.mytelu

## 1. Login

Pengguna diharapkan untuk Login terlebih dahulu dengan memasukkan Username dan Password akun SSO pada aplikasi My Tel U Mobile.

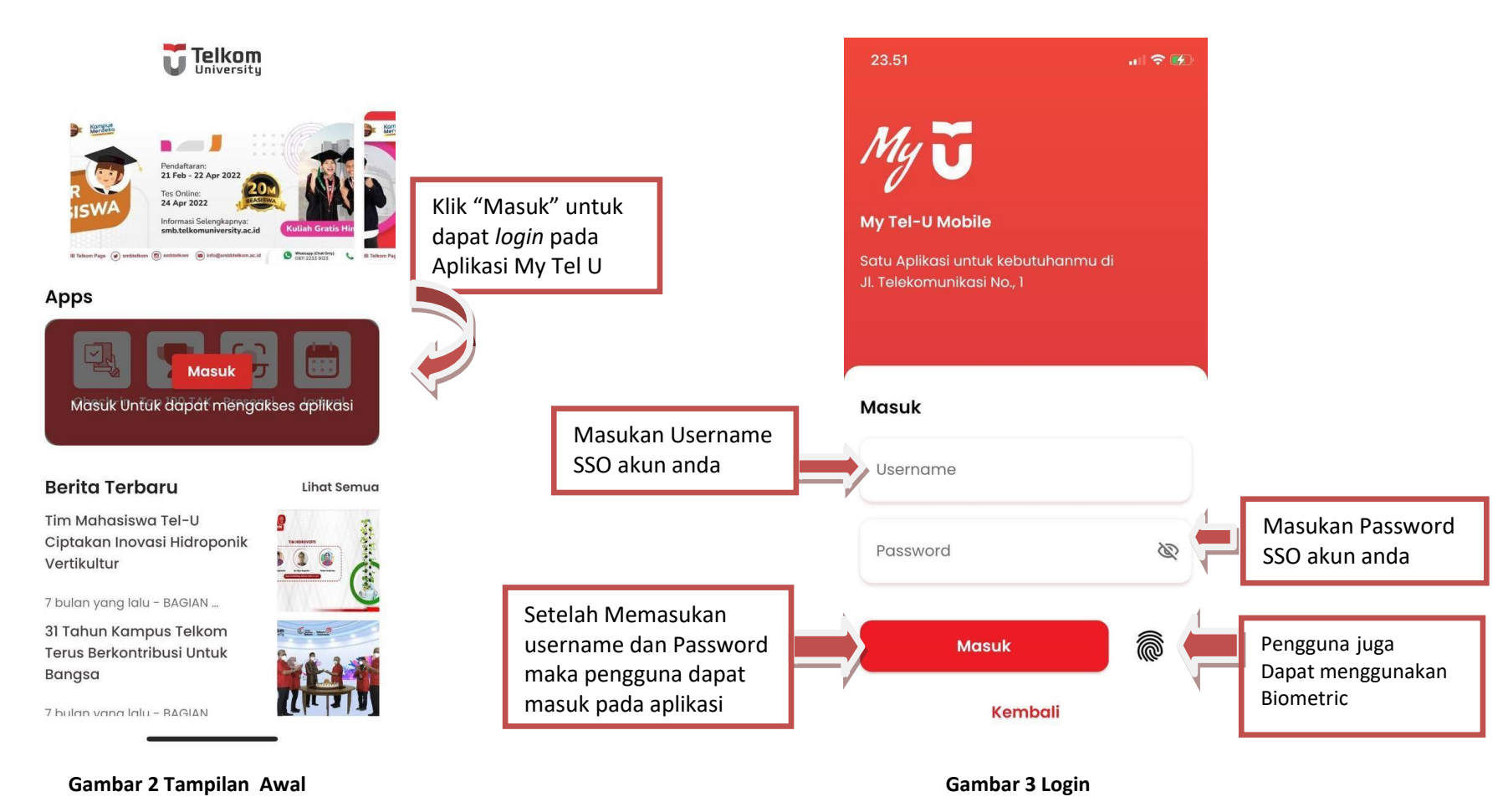

#### Scan QR Code Gedung / Ruangan 2.

Pengguna dapat melakukan checkin gedung atau ruangan yang sudah disediakan pada aplikasi My Tel U Mobile Versi 2

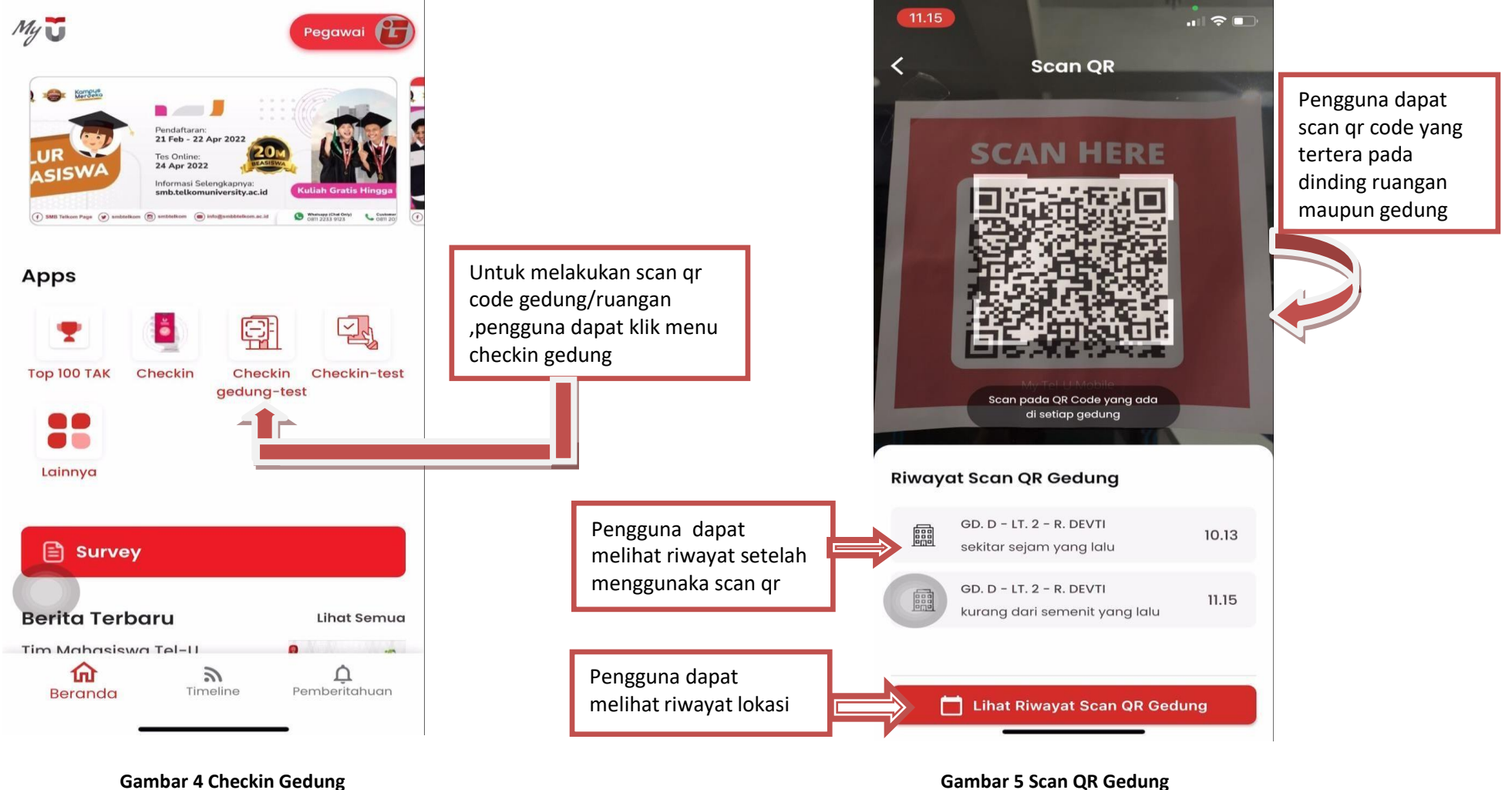

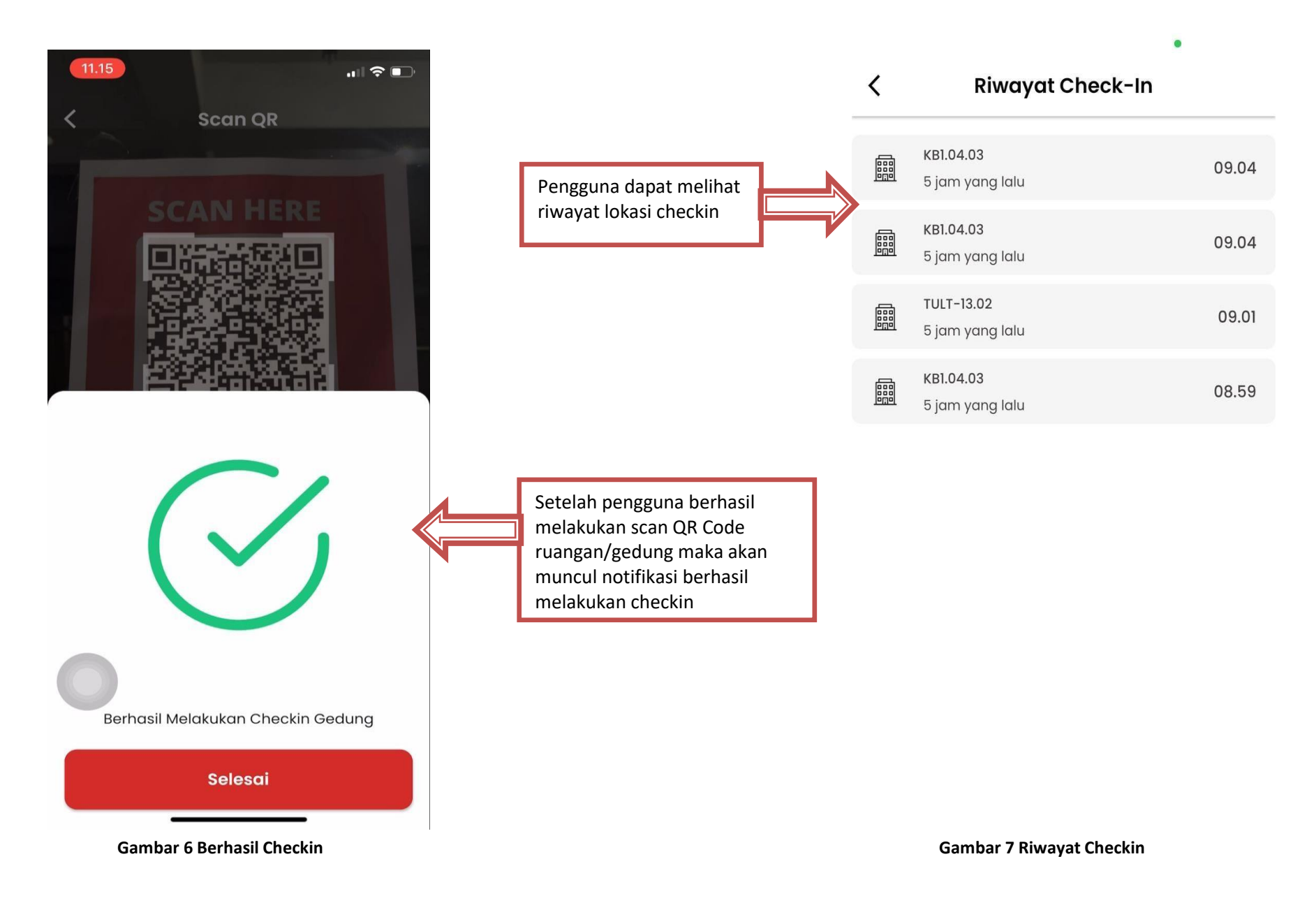

## 3. Jadwal Mengajar (Create BAP untuk Dosen)

Pada tampilan selanjutnya merupakan fitur untuk mencetak daftar hadir dalam perkuliahan.

#### 1. CETAK DAFTAR HADIR

dapat

Cetak Daftar Hadir merupakan fitur yang berfungsi untuk mencetak daftar hadir perkuliahan. Fitur ini bersifat opsional.

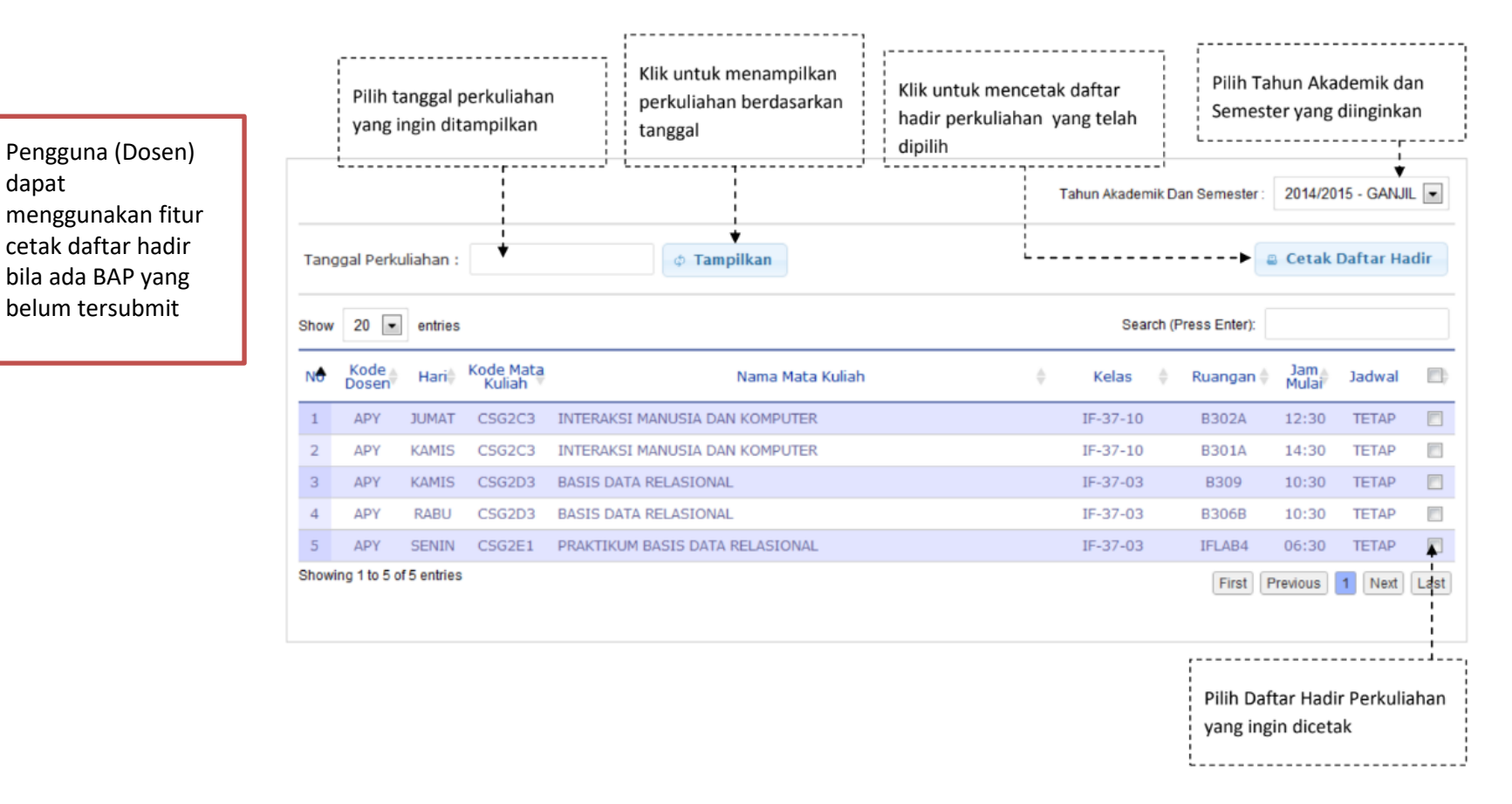

**Gambar 8 Create BAP Igracias** 

Berita Acara Perkuliahan merupakan fitur yang digunakan untuk melakukan input Berita Acara Perkuliahan (BAP).

|                                                                        | 1                         |                | Daftar Perten               | wan Mengajar        |                                             | 🔎 Penanda jika                               | presensi <b>sudah</b> d     | isubmi |
|------------------------------------------------------------------------|---------------------------|----------------|-----------------------------|---------------------|---------------------------------------------|----------------------------------------------|-----------------------------|--------|
| mester : 2014/201                                                      | S - GANUE                 | Pilih status s | ubmit                       |                     | Penanda jika presensi <b>belum</b> disubmit |                                              |                             |        |
| In salahsatu record parkuliahz                                         | in untuk mulai menglei BA | yang diingini  | dimulai ketika perkuliahaan | dimulai hingga 1 mi | inggu setelah perkuliai                     | han berekhir.                                |                             |        |
| w 20 💌 entries                                                         |                           |                |                             | 44.45               |                                             | Search (Pres                                 | Enter):                     | -      |
| Mats Kulish<br>CSG2C3 - INTERAKSI<br>MANUSIA DAN<br>KOMPUTER           | 1F-37-10                  | ADV            | 2014-08-29                  | JUMAT               | 8302A                                       | 12:30:00-14:30:00                            | SUDAH SUBMIT                | PE     |
| CSG2C3 - INTERAKSI<br>MANUSIA DAN<br>KOMPUTER                          | 18-37-10                  | APY            | 2014-09-05                  | JUMAT               | 8302A                                       | 12:30:00-14:30:00                            | SUDAH SUBMET                | 28     |
| CSG2D3 - BASIS DATA<br>RELASIONAL                                      | 19-37-03                  | APY            | 2014-08-28                  | KAMIS               | 8309                                        | 10:30:00-12:30:00                            | SUDAH SUBMIT                | PE     |
| CSG2C3 - INTERAKSI<br>MANUSIA DAN<br>KOMPUTER                          | IF+37+10                  | APY            | 2014-08-28                  | KAMIS               | B301A                                       | 14:30:00+16:30:00                            | SUDAH SUBMIT                | 26     |
| CSG2C3 - INTERAKSI<br>MANUSIA DAN<br>KOMPUTER                          | 18-37-10                  | ADY            | 2014-09-04                  | KAMIS               | 8301A                                       | 14:30:00-16:30:00                            | SUDAH SUBMET                | 26     |
|                                                                        | 1F-37-03                  | ADY            | 2014-08-27                  | RABU                | 83068                                       | 10:30:00-12:30:00                            | SUDAH SUBMIT                | 25     |
| CSG2D3 - BASIS DATA<br>RELASIONAL                                      |                           |                |                             |                     |                                             | HERE AND AND AND AND AND AND AND AND AND AND | start that is the test that | 10     |
| CS62D3 - BASIS DATA<br>RELASIONAL<br>CS62D3 - BASIS DATA<br>RELASIONAL | 18-37-03                  | APY            | 2014-09-03                  | RABU                | 83068                                       | 10130100-12130100                            | BELOM SUBMIT                |        |

Sebelum membuat Scan QRCode yang ada pada My Tel U Mobile di fitur jadwal mengajar, pastikan dosen mengecek BAP yang belum submit di igracias tercreate terlebih dahulu, jika belum ter-create bisa menggunakan fitur cetak daftar hadir

Untuk submit BAP masih dilakukan didalam igracias.

Gambar 9 Create BAP Igracias

Pada halaman ini dosen memilih menu jadwal mengajar untuk dapat membuat qr code yang akan dibagikan kepada mahasiswa.

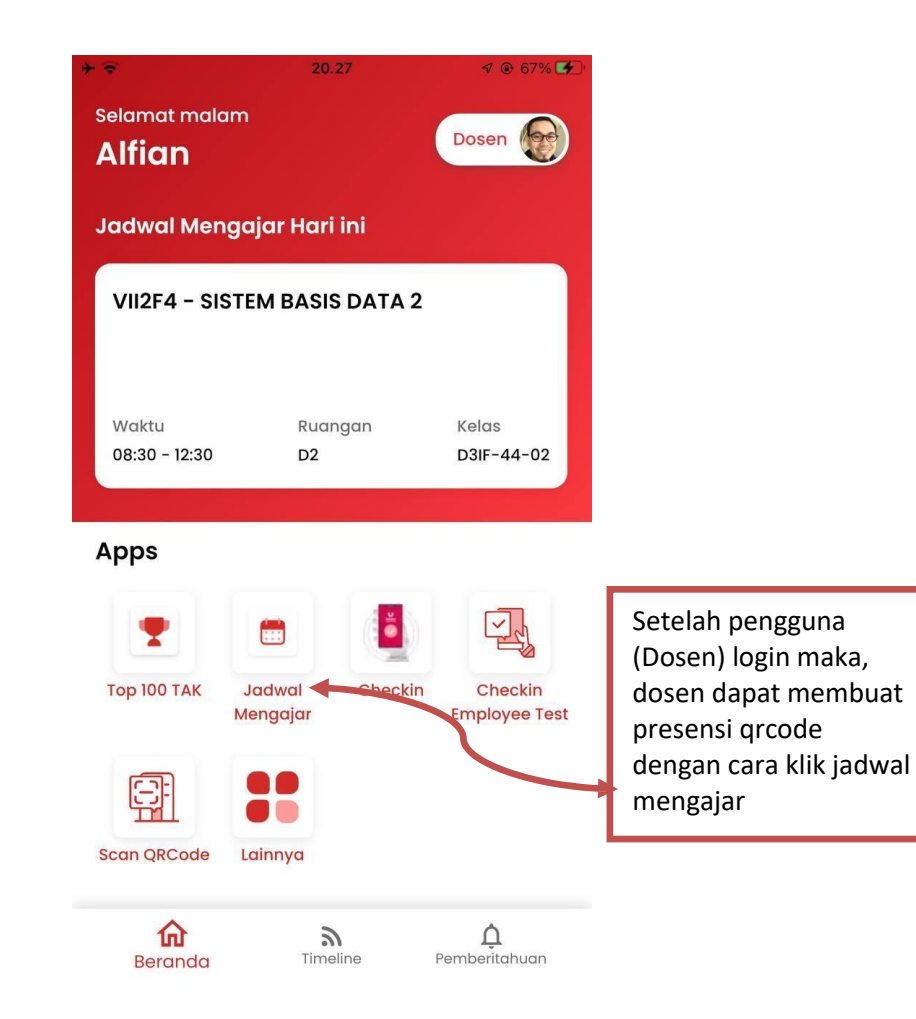

| Jadwal N                               | Mengajar               |
|----------------------------------------|------------------------|
| Waktu Server                           | 27 April 2022 20:27:29 |
| AP Belum tersubmit                     |                        |
| SISTEM BASIS DATA 2<br>B5 • D3IF-44-02 |                        |
| 15:30-17:30                            | Pertemuan 17           |
| SISTEM BASIS DATA 2<br>D4 • D3IF-44-01 |                        |
| 14:30-16:30                            | Pertemuan 17           |
| SISTEM BASIS DATA 2<br>D2 • D3IF-44-02 |                        |
| 08:30-12:30                            | Pertemuan 17           |
| SISTEM BASIS DATA 2                    |                        |
| 13:30-17:30                            | Pertemuan 17           |
|                                        |                        |

Gambar 10 Jadwal Mengajar

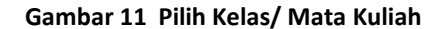

Pada halaman ini menampilkan untuk user memilih status kehadiran dan memilih zona sesuai daerahnya

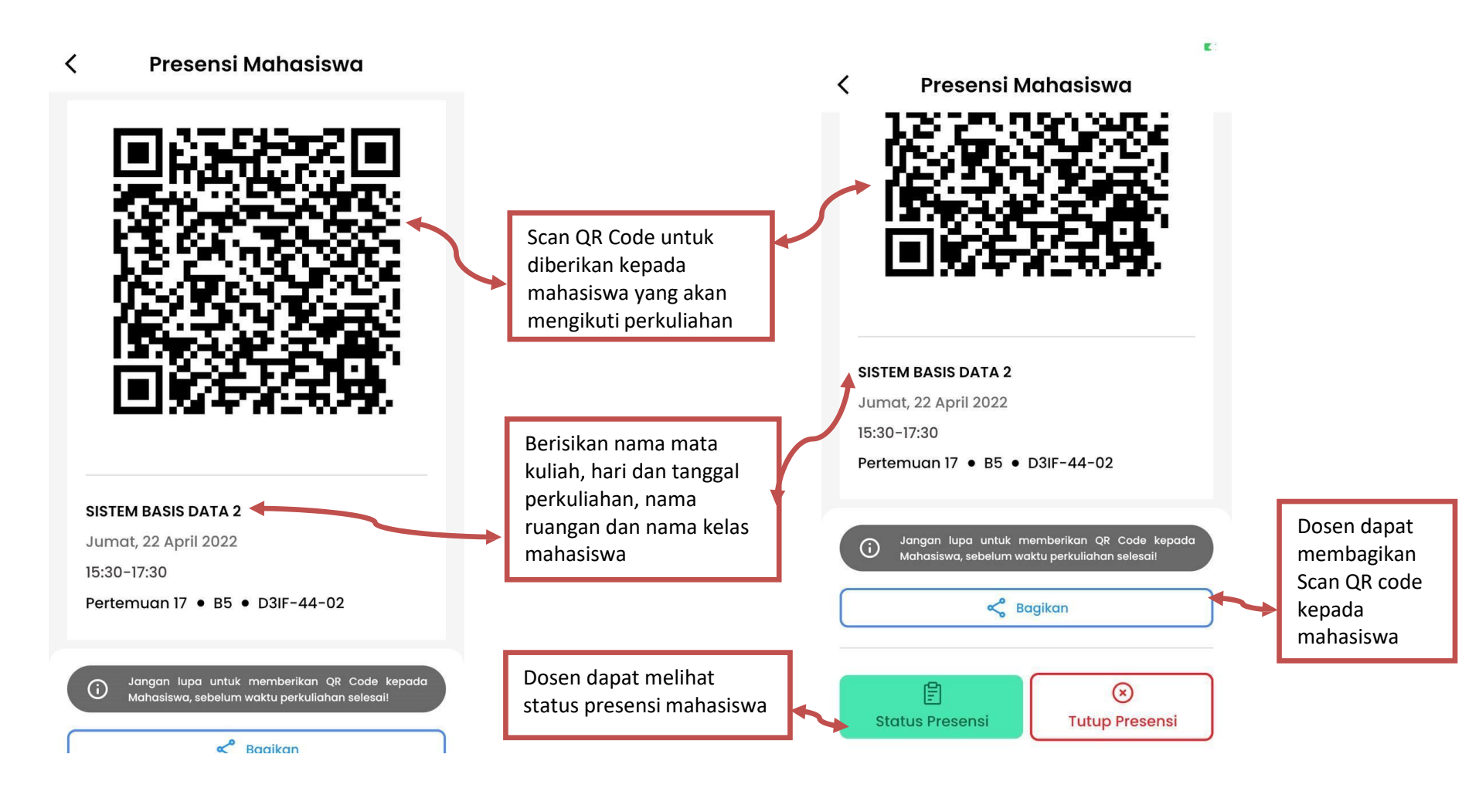

Gambar 12 QR Presensi Mahasiswa

Gambar 13 QR Presensi Mahasiswa

Pada halaman ini menampilkan status presensi mahasiswa, dimana para mahasiswa telah melakukan scan qr code yang telah diberikan oleh dosen.

|                                                                                                    |                                                                   | E:                                     |      |                          |                                                                                   |
|----------------------------------------------------------------------------------------------------|-------------------------------------------------------------------|----------------------------------------|------|--------------------------|-----------------------------------------------------------------------------------|
|                                                                                                    | ×                                                                 | Status Prese                           | ensi | +†+                      |                                                                                   |
|                                                                                                    | Q Cari                                                            |                                        |      |                          |                                                                                   |
| Berisikan nama dosen yang<br>mengajar, nama mata kuliah,<br>ruangan kelas nama jam<br>perkuliahan berlangsung | ALFIAN AKBA<br>VII2F4 - SISTE<br>B5<br>15:30-17:30<br>Pertemuan 1 | R GOZALI (AAZ)<br>EM BASIS DATA 2<br>7 |      |                          |                                                                                   |
|                                                                                                    | Presensi Mahasiswa                                                |                                        |      |                          |                                                                                   |
|                                                                                                    | 1 HIZQIL N<br>67061801                                            | <b>IUSI</b><br>39                      | Alpa |                          | Borisikan nama, nama mahasiswa                                                    |
|                                                                                                    | 2 DAVIDS<br>67061900                                              | RYANSA MAMISALA<br>068                 | Alpa |                          | yang mengikuti perkuliahan,<br>beserta status presensi dari<br>mahasiswa tersebut |
|                                                                                                    | 3 IQBAL A<br>67061920                                             | DIPAH NOER                             | Alpa | $\geq$                   | manasiswa tersebut                                                                |
|                                                                                                    | 4 JUDAH<br>6706200                                                | JOSHUA MARTIN<br>1002                  | Alpa | $\overline{\mathcal{O}}$ |                                                                                   |
|                                                                                                    | 5 NI LUH I                                                        | PUTU DEYA                              |      | 2                        |                                                                                   |

Gambar 14 Status Presensi

# 4. Presensi Scan QR Code (Untuk Mahasiswa)

Pada halaman ini diperuntukan untuk mahasiswa yang akan melakukan presensi (scan qr code) yang telah diberikan dosen.

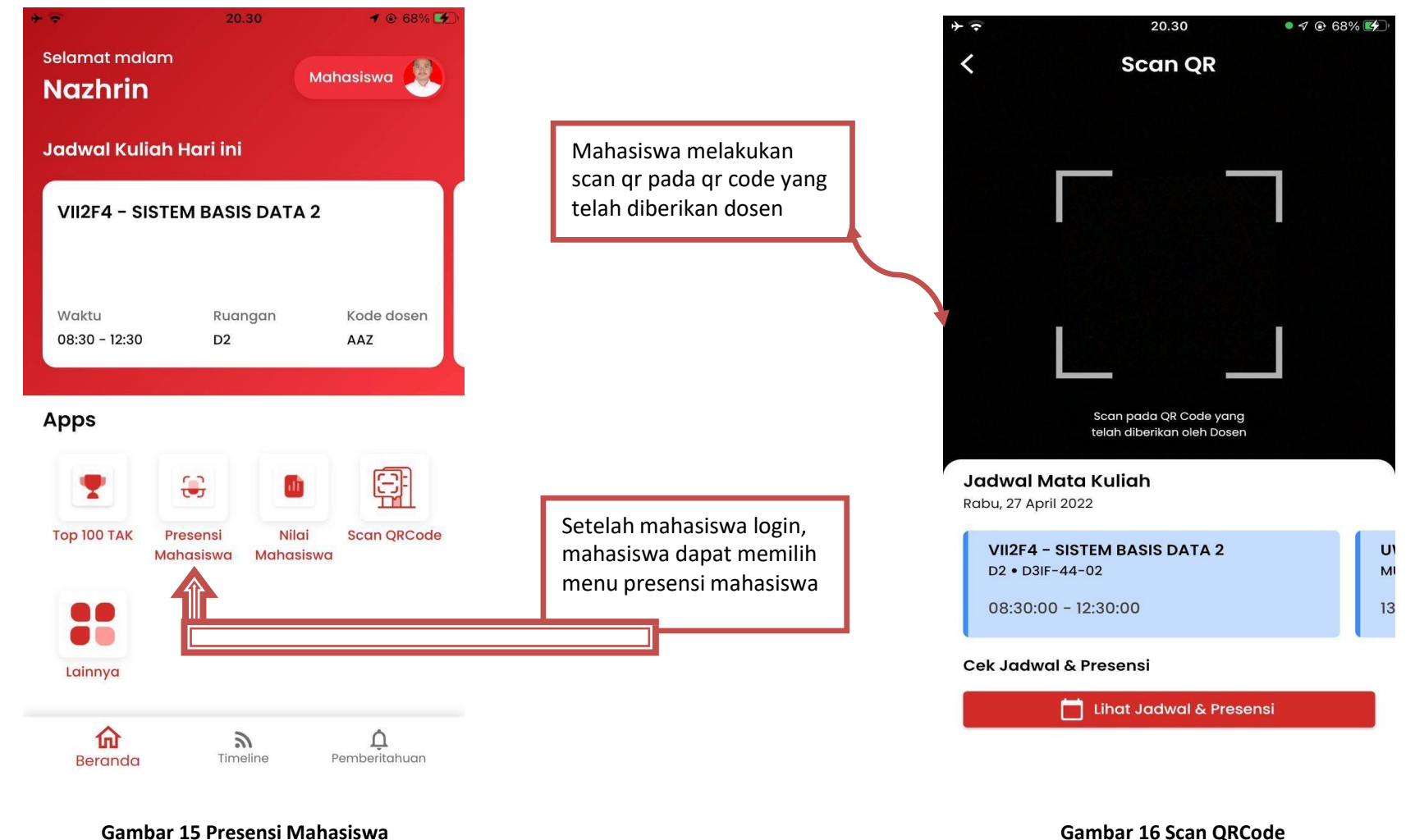

Gambar 15 Presensi Mahasiswa